# NTT's Home Gateway Setup Manual

for PR-500KI PR-500MI RT-500KI RT-500MI RS-500KI RS-500MI

Wrriten by Ken-ichiro Kinoshita KEN Internet & Home Support KEN's TOKYO.tokyo

Contact 080-4344-8349 <u>cablemanken007@gmail.com</u>

Website http://cablemanken007.jimdo.com/ http://cablemanken007.wixsite.com/index http://www.kens.tokyo/

We have 2 NTT fiber optic services.

One is NTT east. Another one is NTT west.

Misawa, Atsugi, Zama, Yokosuka belong to NTT east.

Iwakuni,Sasebo,Okinawa belong to NTT west.

<Caution>The service lineup is different between NTT east and NTT west. And the home gateway and modem are different too. This manual is for NTT east.

After tecnicians finished installing the NTT's gateway of the fiber optic internet service, they have already checked the modem function. It means the line connection is good condition. (OSI's 7 layer's 1<sup>st</sup> layer(Physical layer) is good. NTT's installation team must setup this 1<sup>st</sup> layer).

NTT east service line up

NTT "B Flets" (Flets means internet connection service of NTT. B means Broadband). Max speed is 100Mbps. You can't select B Flets any more as a new contracter.

NTT "Flets NEXT" (NTT updated B Flets from 100Mbps to 200Mbps). Max speed is 200Mbps. You can't select Flets NEXT any more as a new contracter except some of apartments. NTT "Flets NEXT Giga Smart"(NTT updated Flets NEXT from 200Mbps to 1000Mbps.)

About home gateway device...

NTT's tecnicians install the following kind of home gateway device.

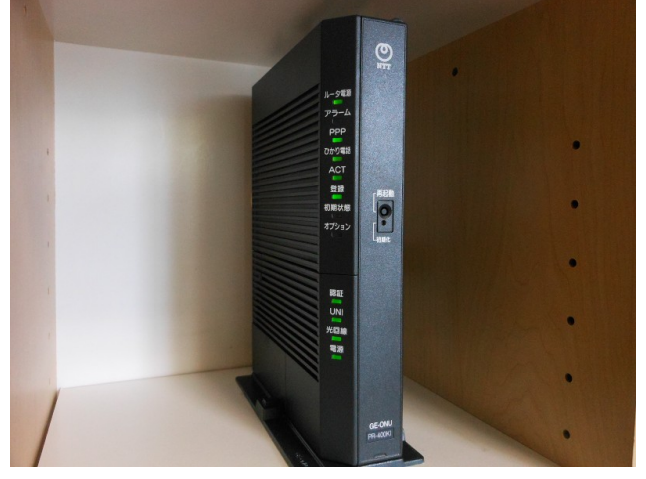

STEP 1 Try to check the modem lamps.

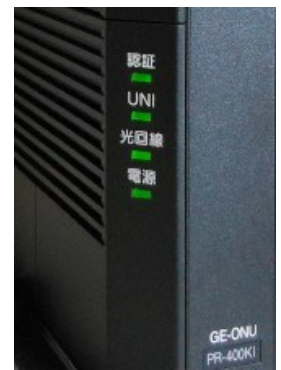

These lamps are modem status lamps.

NTT's Home Gateway Setup Manual 2016 Ver 1.0

When the installation guys left from your house, these 4 lamps are all green (it means on or good)

The meanings of these lamps.

認証(Ninsho) lamp: authentication (This modem is recognized from NTT base station by MAC address)

UNI (User Network Interface) lamp: It means LAN cable is connected to the LAN connecter. 光回線 (Fiber Optic line) lamp: It means the physical connection status of the fiber optic cable. 電源 (Dengen) lamp: Power of the modem.

When you couldn't find any modem lamps, check back side of the home gateway. Can you see white fiber optic cable? This cable connects to the home gateway. You can see the 2 small lamp between white line and home gateway device. If these 2 lamps is off, Please remove fiber optic cable once, then insert it strongly one more.

When these lamps are something wrong, Take a picture of these lamps. Then Consult Ken Kinoshita soon.

## STEP 2 Try to check the router lamps

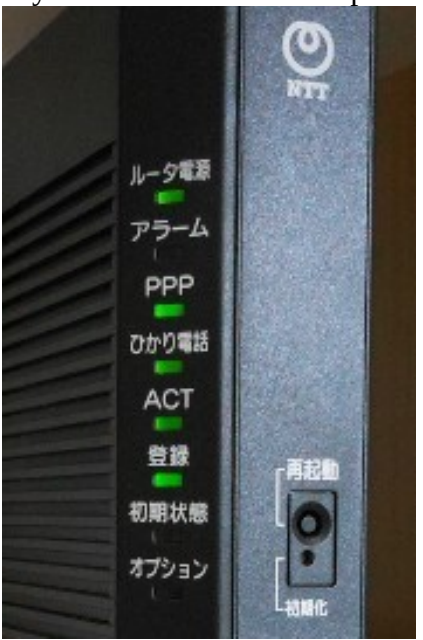

These lamps are router's status.

The meaning of router's lamps.

ルータ電源 (Power of the router): green means power on.

 $\mathcal{TP}-\mathcal{A}(Alarm)$ : This lamp changes to red when operation system's ROM is updating.

PPP(Point to point protocol): This lamp changes to green when internet connection has established between this router and the authentication server of ISP (So-

net,Biglobe,OCN,SANNET,RakutenBB etc). If this lamp can't change to green... Reason 1. You may have payment trouble with ISP or NTT. Reason 2. PPPoE's ID and password (provided from

NTT's Home Gateway Setup Manual 2016 Ver 1.0

ISP) may be wrong.Please check the uppercase and lowercase. If PPP lamp is orange,It means IP version 6 service is running.Some applications use IP version 6 service of NTTeast.

ひかり電話(IP phone service) lamp: Green means NTT's IP phone is on.

ACT lamp: Data communication packets are sending and receiving.(For example,when you start web browser,this lamp starts blinking)

登録(Resistration) lamp: the communication status of NTT's phone service.

初期状態(Router's status) lamp: Orange means default (This router hasn't been setup). When you push the reset butten(initialized butten), this lamp turn to orange.

オプション(Option) lamp: Wifi status. When you are using 11ac, this lamp starts blinking.

## STEP 3

When you have a computer.

Connect your computer to the LAN port of the NTT home gateway. NTT's home gateway has 4 LAN port in the back of this device.

Connect LAN cable to LAN port of the NTT home gateway like this.

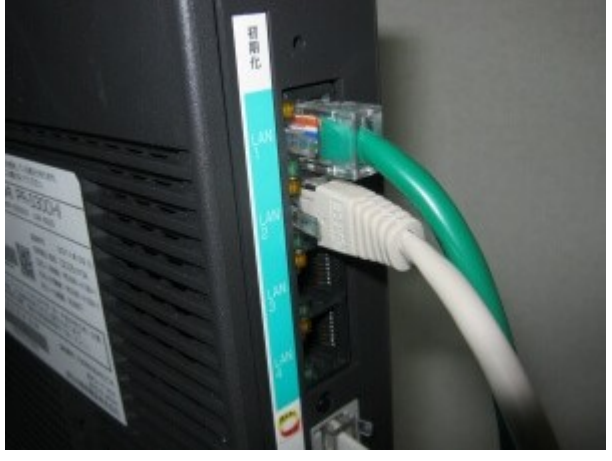

Connect LAN cable(another side) to your computer like this.

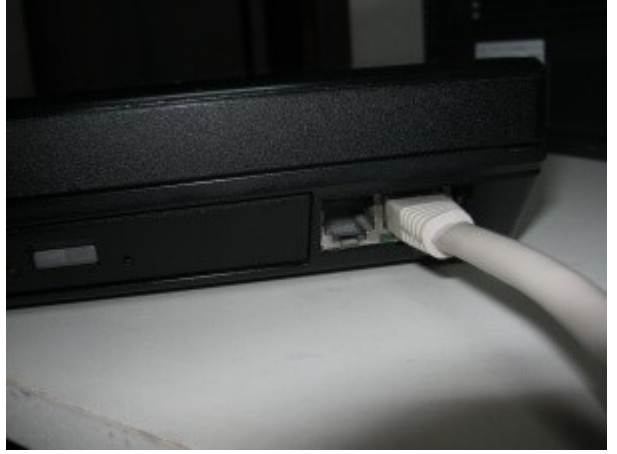

NTT installation guy left 1 LAN cable in the brown paper box of the NTT's home gateway. Please use it.

<TIPS>

If you don't have any computer now... Don't worry. Check the sticker in the back of the gateway device.

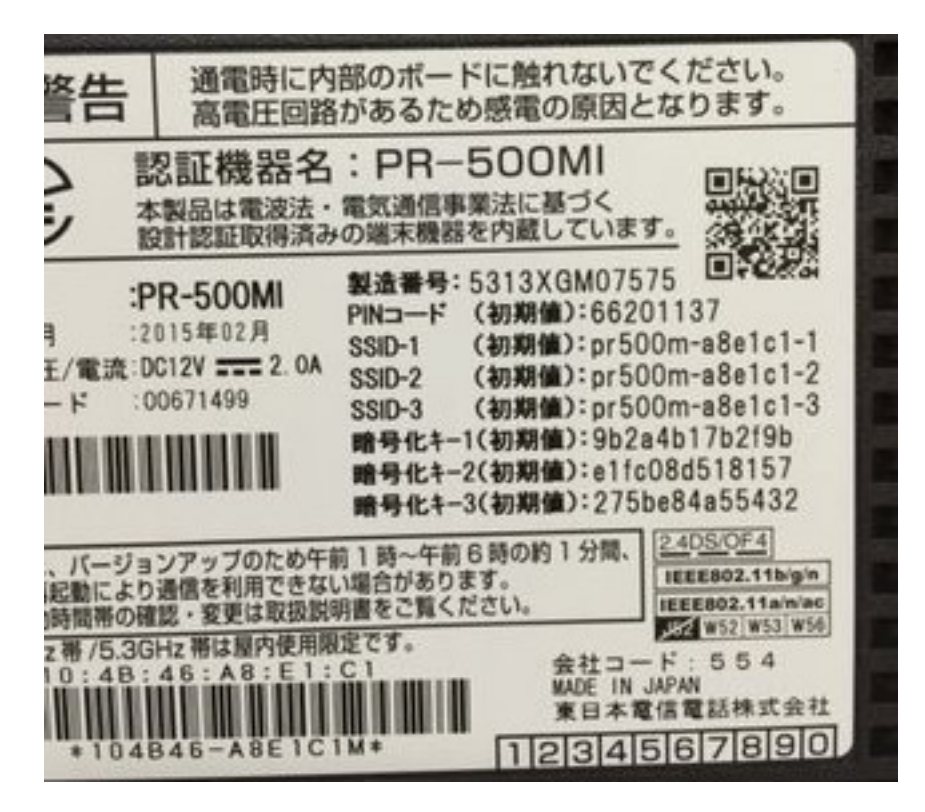

PIN  $\neg - F$  (PIN code):But default setting is inavailable.

SSID 1(Wifi name 1): 802.11n. Max speed is 450Mbps. But The average speed is around 40-50Mbps at my home.

SSID 2(Wifi name 2): Spec is as same as SSID 1. But MAC address filtering is set as the default setting, That's why you can't use SSID 2 before changing settings.

SSID 3(Wifi name 3):802.11ac. Latest Wifi standard. Max speed is 1300Mbps. The average speed is 300 – 450Mbps at my home.

You can use SSID 1 for setting.

暗号化キー1(Password 1): SSID 1's default password

暗号化キー2(Password 2): SSID 2's default password

暗号化キー 3(Password 3): SSID 3's default password

<CAUTION>

Don't use SSID 3 for setting.

SSID 3 is 5Ghz. When you are doing settings,If router found the weather forcast rader waves,this device must stop using SSID 3. Often it make you troubles.

## STEP 4

Start web browser. Any web browser is ok.

Click the URL address bar. Then type "<u>http://192.168.1.1</u>" then Enter key.

| 新しいタブ                                         |                                                                                     |
|-----------------------------------------------|-------------------------------------------------------------------------------------|
| $\leftrightarrow$ $\rightarrow$ C $\triangle$ | ① http://192.168.1.1                                                                |
|                                               | D http://192.168.1.1 - PR-500Ki                                                     |
|                                               | Q http://192.168.1.1 - Google 検索                                                    |
|                                               | D http://192.168.1.1/index.cgi/amgr_select - [基本設定] - [接続先設定(IPv4 PPPoE)]           |
|                                               | D http://192.168.1.1/index.cgi/amgr_adsl - [基本設定] - [接続先設定(IPv4 PPPoE)(セッション1)]     |
|                                               | D http://192.168.1.1/index.cgi/amgr_adsl_set - [基本設定] - [接続先設定(IPv4 PPPoE)(セッション1)] |

### <CAUTION>

When google searched "<u>http://192.168.1.1</u>" by their searching engine. Once say "Bad boy Google!!!" then One more try.

You can see the following page.

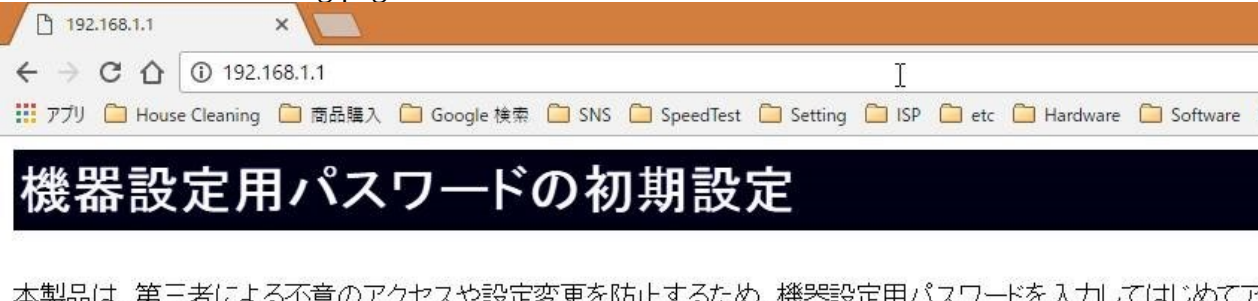

本製品は、第三者による不意のアクセスや設定変更を防止するため、機器設定用パスワードを入力してはじめてア パスワードに使用できるのは32文字以内の半角英数字および記号です。 ※本製品を設定するためのパスワードです。プロバイダから供給されるパスワードではありません。

#### [機器設定用パスワードの初期設定]

| パスワード    |  |
|----------|--|
| パスワード再入力 |  |

設定

"機器設定用パスワードの初期設定"

It means the setup page of this device's administrator's password.

Please type "ryoa20f" in the first blank. Please type "ryoa20f" in the second blank.

Then press "設定" butten. 設定 means Setting.(Often it means submit or excute)

then you can see small box. It means "Process has just done." Press ok butten.

| 192.168.1.1 の内容: | \$ |
|------------------|----|
| 正常に処理が完了しました。    |    |
|                  |    |

#### Finally you can see the mainpage of the setting.

| 192.168.1.1 | × ¥新LU.97          | 7           | ×     |             | -8'       |       |       |            |            |           |           |           |
|-------------|--------------------|-------------|-------|-------------|-----------|-------|-------|------------|------------|-----------|-----------|-----------|
| € → C ∆     | (1) 192.168.1.1    |             |       |             |           |       |       |            |            |           |           |           |
| 77リ 🗋 House | se Cleaning 🧰 商品購入 | 🧀 Google 検索 | 🗀 SNS | 🗀 SpeedTest | 📋 Setting | 🗀 ISP | 🗀 etc | 📋 Hardware | C Software | 😌 Dropbox | 🗋 Dom給与明細 | 💁 iRepair |
| 設定ウ         | ィザード               |             |       |             |           |       |       |            |            |           |           |           |

設定ウィザードでは、接続に必要な最低限の設定を行います。

接続先の設定を行います。 インターネットをご利用になる場合、プロバイダから供給される情報を入力してください。

| 利用タイプ | ● インターネット接続先を設定する ● インターネット接続先を設定しない |  |
|-------|--------------------------------------|--|
|       |                                      |  |

| 【接続先の設定】 |  |
|----------|--|
| 接続先名     |  |
| 接続先ユーザ名  |  |
| 接続パスワード  |  |

※[接続先ユーザ名]の例:xxx@xxxxxxxxx.ne.jp

設定

This page is setting for internet connection.

Prepair a letter from ISP (So-net,BiglobemOCN,SANNET,RakutenBB etc...) On the first paperwork of the ISP,Your PPPoE connection ID and password are printed.

If you haven't received any letter from ISP...

Check your mail box again.

If you found small paper from post office...

You have to resister your name and address to post office.

If you don't know which words is ID and password on the paperwork, Take a picture then send it to Ken Kinoshita. <u>cablemanken007@gmail.com</u>

On this web page, you can see 2 option buttens. But ignore it...default setting is ok.

then you can see 3 blank boxes.

First blank box: connection name.

Any name is ok.But I recommend "NTT RakutenBB"(NTT and space and ISP's name) When I check this router,I can know what ISP you are using now.

Second blank box: PPPoE connection ID Your ISP provides this ID by mail.

Third blank box: PPPoE connection password. Your ISP provides this password by mail.

<CAUTION> Softbank BB(Yahoo!BB) provides these ID and password by text message of cellphone. So don't delete this message.

About PPPoE connection ID Each ISP provides you account ID. But this account ID isn't PPPoE connection ID. For example of Rakuten If your Rakuten ID is "ra1234567890", your PPPoE connection ID is "<u>ra1234567890@m.rakutenbb.jp</u>". But "m" is sometimes "s" or "f". It's not same word as the sub domain.

For example of SANNET If your SANNET ID is "REX12123",your PPPoE connection ID is "<u>REX12123@opt.sannet.ne.jp</u>\$186".

First 3 letters are often all uppercase. "opt" means home type internet."opti" means apartment type internet. "\$186" don't mean SANNET activation fee is \$186. "\$186" means "This router need to inform NTT customer number(CAF or COP) to SANNET for security". No one can access to SANNET by your SANNET PPPoE account from the other houses and NTT's access lines.

For example of So-net So-net customer ID is entirely different from So-net PPPoE connection ID. Be careful.

After you can fil in the blanks, press "設定" (setting) butten at the bottom of the screen. 設定

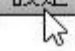

After pressing "設定"butten... PPP lamp can turn on.

And often System update starts running(" $\mathcal{T}\overline{\mathcal{P}} - \Delta$ (alarm)" butten turns to red). Please wait for 3 -5 min.When updating ended,NTT home gateway automatically restarts.

After restarting, you can start using internet service. Congraturation!!!

STEP 5 If you wanna change Wifi name(SSID) and its password,...

NTT's Home Gateway Setup Manual 2016 Ver 1.0

Consult me Ken Kinoshita. I'm writing manual now. 080-4344-8349 or <u>cablemanken007@gmail.com</u>

STEP 6 If you wanna set VPN service... Consult me Ken Kinoshita too. Or check this my website. http://cablemanken007.jimdo.com/how-to-setup/setup-router-for-unblock-us/

STEP 7 When your internet is something wrong... Consult me Ken Kinoshita too. I'm writing manual too.

STEP 8 Now I'm making website.But still under the constraction. But often please check this website to get more informations.

Cheap SIM card order website http://cablemanken007.jimdo.com/sim-card/sim-card-order/ Setup page for unblock-us http://cablemanken007.jimdo.com/how-to-setup/setup-router-for-unblock-us/ Setup page for OCN cheap SIM card http://cablemanken007.jimdo.com/how-to-setup/ocn-sim-card/ http://cablemanken007.wixsite.com/index/ocn-sim

This manual is written on October 23<sup>rd</sup>,2016 by Ken-ichiro Kinoshita (KEN internet and home support. KEN's tokyo)